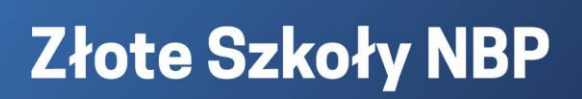

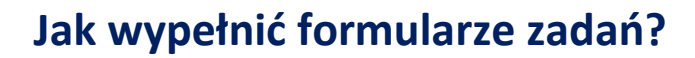

W programie "Złote Szkoły NBP" do wykonania są trzy zadania obligatoryjne: lekcja z ekonomią, debata szkolna oraz warsztat uczniowski. Ponadto szkoły mogą wykonać zadanie dodatkowe pod nazwą: EduAkcja, które jest nieobligatoryjne.

Poniżej prezentujemy wskazówki, jak wypełnić formularze do złożenia z relacji z zadań.

Formularze wszystkich zadań są dostępne dla nauczycieli-koordynatorów oraz nauczycieli z drużyny po zalogowaniu się na platformie <u>www.zloteszkoly.nbp.pl</u> w kroku 4. Dostęp do nich jest po przejściu kroków 1-3:

- krok 1 Uzupełnij dane;
- krok 2 Zgłoś szkołę;
- krok 3 Zgłoś drużynę.

Strona główna > Moje konto > Zgłoś zadanie 1 2 3 4 4 2 Uzupełnij dane Zgłoś szkołę Zgłoś drużynę Zgłoś zadanie Zgłoś EduAkcję

Po przejściu trzech kroków, czyli po uzupełnieniu danych, zgłoszeniu szkoły, zgłoszeniu drużyny, dostęp do formularzy zadań masz również, wchodząc do menu: *Moje konto>Moje zadania*.

| ! (koor | dynator) 🔔 Moje konto |  |
|---------|-----------------------|--|
| 201     | Moje konto            |  |
| DOF     | Moje dane             |  |
|         | Moja szkoła           |  |
|         | Moja drużyna          |  |
|         | Moje zadania          |  |
|         | Twoje sukcesy         |  |
| uAkc    | Komunikaty            |  |
|         | Wiadomości            |  |
|         | Wyloguj się           |  |

Każdy z formularzy do relacji z zadań otworzysz, wchodząc w wybrany box z nazwą kategorii zadania.

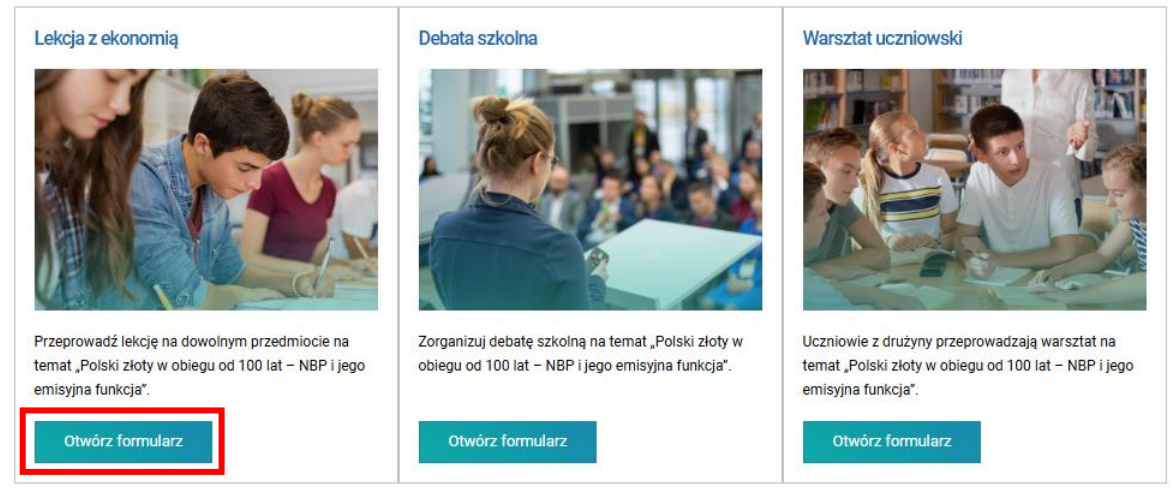

# Formularze zadań obligatoryjnych

W każdym z trzech formularzy zadań obligatoryjnych (lekcja z ekonomią/debata szkolna/warsztat uczniowski), znajdują się pola do wypełnienia. Pod polami umieszczono, instrukcje z podpowiedziami, co należy umieścić w polu.

# Forma i liczba działań, liczba uczestników i tematów w ramach jednego zadania

| ZGŁOŚ ZADANIE – LEKCJA Z EKONOMIĄ                                                                                                    |                                                                                                    |
|----------------------------------------------------------------------------------------------------|----------------------------------------------------------------------------------------------------|
| estowa szkoła                                                                                                    |                                                                                                    |
| EKCJA/E Z EKONOMIĄ                                                                                                    | polega zadanie                                                                                                    |
| ekcja z ekonomią powinna łączyć dowolny przedmiot lub przedmioty szkolne z ekoni<br>śźnych grup uczestników. Można również przeprowadzić wiele lekcji na różne tematy<br>łkcji na różnych przedmiotach szkolnych, z udziałem jak największej liczby uczestnik | omią. Można przeprowadzić jedną lekcję lub więcej na wybrany temat z udziałem<br>. Najwyżej punktowane jest przeprowadzenie jak największej liczby pomysłowych<br>ów. |
| 1<br>Temat lekcji<br>Kazdy zrealizowany temat w ramach lekcji z ekonomią wpisz oddzielnie. Jeśli przej<br>może przekraczać 500 znaków ze spacjami.<br>wpisz temat lekcji<br>Nazwa pola                                                                        | prowadziłeś więcej niż jeden temat, użyj przycisku "Dodaj kolejną lekcję". Temat nie                                                                                  |
| Lista                                                                                                    | wyboru //                                                                                                    |
| Przedmiot, w ramach którego lekcja została zrealizowana                                                                                                    | Forma realizacji lekcji                                                                                                    |
| wybierz jeden lub kilka przedmiotów                                                                                                    | wybierz formę realizacji lekcji v                                                                                                    |
| Liczba uczestników lekcji<br>Zsumuj uczestników wszystkich lekcji przeprowadzonych na jeden temat tzn.<br>uczniów, nauczycieli, ekspertów, członków drużyny oraz pozostałych członków<br>społeczności szkolnej biorących udział w zadaniu.                    | Liczba przeprowadzonych lekcji na ww. temat<br>Zsumuj liczbę jednostek lekcyjnych zrealizowanych na podany temat.<br>wpisz liczbę lekcji                              |
| wpisz liczbę uczestników Instrukcja co należy wpisać w danym polu                                                                                                    |                                                                                                    |
| Nauczyciel prowadzący lekcję<br>Lekcję/e może przeprowadzić każdy nauczyciel, nie tylko ten należacy do drużyny.                                                                                                    |                                                                                                    |
| ①<br>Imię i nazwisko nauczyciela                                                                                                    | Nauczany przedmiot Dodawanie kolejnych                                                                                                    |
| wpisz imię i nazwisko nauczyciela                                                                                                    | wpisz przedmiot elementów                                                                                                    |
|                                                                                                    | <u>Dodaj Kolejna lekc</u>                                                                                                    |

Niektóre pola należy wypełnić, literalnie stosując się do limitów, jakich wymaga formularz np. pole dotyczące tematu zadania ma limit do 500 znaków ze spacjami;

Niektóre pola mają listę wyboru, z której należy wybrać jeden lub więcej elementów opisujących działanie;

W niektórych polach należy wpisać zgodnie z poleceniem tylko liczby;

W przypadku wykonania więcej niż jednego działania, wybrane pola dają możliwość dodania kolejnego elementu np. kolejnego nauczyciela w lekcji z ekonomią lub dodanie kolejnej lekcji/debaty/warsztatu. Dodanie kolejnych lekcji/debat/warsztatów jest konieczne, jeśli wykonano więcej niż jeden temat albo gdy temat przeprowadzony jest w różnych formach np. stacjonarnie i online. Można dodać dowolną liczbę elementów w polach, w których dodawanie zostało przewiedziane. Po umieszczeniu więcej niż jednej lekcji/debaty/warsztatu, pojawi się przycisk np.: *Zwiń lekcje* lub *Rozwiń lekcje* – użycie przycisku odpowiednio spowoduje odkrycie lub ukrycie kolejnych jednostek zadania:

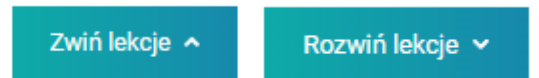

#### **Opis przebiegu zadania**

Po dodaniu wszystkich zrealizowanych lekcji/debat/warsztatów ich wykonawców, form i liczb uczestników, znajduje się część opisowa relacji. Informacje, które trzeba uzupełnić dotyczą ogółu przeprowadzonych działań w ramach kategorii zadania.

Na co należy zwrócić uwagę:

Pole: Łączna liczba uczniów w zadaniu określa liczbę wyłącznie uczniów, którzy brali udział w przeprowadzonych działaniach w ramach danej kategorii zadania. Natomiast w części dotyczącej poszczególnych lekcji/debat/warsztatów w polu: Liczba uczestników lekcji/debaty/warsztatu należy podać wszystkich uczestników, którymi mogą być np. nauczyciele, członkowie społeczności szkolnej i lokalnej, eksperci, opiekunowie merytoryczni, rodzice itd.

W polu *Opis przebiegu lekcji/debaty/warsztatu* należy zamieścić opis przeprowadzonych działań w ramach kategorii zadania. Opis powinien ułatwiać czytającemu wyobrażenie sobie, jak przebiegała realizacja zadania.

**Pamiętaj!** Minimalna długość opisu przebiegu to 3000 znaków ze spacjami a maksymalna to 10 000 znaków ze spacjami.

# LICZBA UCZNIÓW SZKOŁY Podaj łączną liczbę uczniów ze wszystkich klas w szkole. podaj łączną liczbę uczniów ze wszystkich klas w szkole. podaj łączną liczbę uczniów ze wszystkich klas w szkole. podaj łączną liczbę uczniów ze wszystkich klas w szkole. podaj łączną liczbę uczniów ze wszystkich klas w szkole. podaj łączną liczbę uczniów ze wszystkich klas w szkole. podaj łączną liczbę uczniów biorących udział w zadaniu Pola liczbowe

Opisz, jak przebiegała lekcja/lekcje, skupiając się na najciekawszych i najważniejszych momentach. Jakie metody i narzędzia zostały zastosowane? Jakich metod użyto do utrwalenia przekazanej wiedzy? Co zyskali uczestnicy? Jak uczestnicy angażowali się w przebieg lekcji? Ważne, by opisać interdyscyplinamość lekcji i wskazać, co wyróżniało lekcje. Nie należy powtarzać informacji podanych w innych częściach formularza. Opis powinien mied min. 3000 znaków a maks. 10 000 ze spacjami. OPIS PRZEBIEGU LEKCJI od 30000 do 10 000 znaków ze spacjami Określone limity znaków

Licznik znaków

#### DZIAŁANIA UCZNIÓW Z DRUŻYNY

Opisz, jaki był wkład uczniów z drużyny w przygotowanie lekcji? Czy uczniowie z drużyny współtworzyli lekcję z ekonomią? Jakie uczniowie pełnili role? Czy byli zaangażowani w przeprowadzenie lekcji? Czy i jak zachęcali uczestników do udziału w lekcji? DZIAŁANIA UCZNIÓW Z DRUŻYNY

opisz działania uczniów z drużyny

# Film – załącznik obligatoryjny

W części poniżej opisu przebiegu zadania, znajdują się pola do umieszczenia załączników, które mają służyć lepszemu zilustrowaniu zadania. Do każdego zadania należy dodać **film obligatoryjny** bez którego system nie pozwoli na wysłanie formularza zadania do NBP. Film to bardzo ważna część dokumentacji zadania, dzięki której oceniający ma możliwość zobaczenia, w jaki sposób zadanie zostało wykonane.

Załączany film obligatoryjny musi spełniać następujące kryteria:

Musi być zapisany w formacie MP4, maks. 500 MB;

 Powinien utrwalać ok. 15 min. przebiegu zadania. Oczywiście może być również dłuższy – np. może być zapisem całej lekcji/debaty/warsztatu;

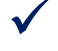

Może być montażem z fragmentów nagrań najlepiej ilustrujących zadanie;

 Nie powinien być zmontowany wyłącznie ze zdjęć i wypowiedzi uczestników lub członków drużyny;

Do każdego zadania musi być przygotowany oddzielny film.

**Pamiętaj!** Nie można dołączać tego samego filmu do każdego zadania, nawet, jeśli dotyczy on wszystkich trzech zadań.

## Poradnik: Jak nagrać i zmontować film?

Chcesz dowiedzieć się, jak nagrać i zmontować film? Zajrzyj do poradnika!

# Dodaj załączniki nieobligatoryjne

Do każdego zadania można dodać załączniki nieobligatoryjne:

pięć dodatkowych załączników takich jak: filmy w formacie MP4/500 MB, zdjęcia w formacie JPG, dokumenty tekstowe w formacie Word, prezentacje w formacie PowerPoint.

Dodatkowymi załącznikami mogą być materiały, które powstały w trakcie realizacji zadania np.:

 $\checkmark$ dodatkowe filmy;  $\checkmark$ 

scenariusze zadań;

quizy wiedzy, broszury i inne materiały edukacyjne do przeprowadzenia zadania;

wyniki przeprowadzonych badań;

zdjęcia;

 $\checkmark$ 

 $\checkmark$ 

 $\checkmark$ 

prezentacje z pracami uczniów/uczestników.

Jeśli szkoła posiada więcej materiałów z przebiegu zadań, którymi chce się podzielić, może umieścić je w internecie. W takiej sytuacji w formularzu należy dołączyć link/ linki do materiałów zapisanych w sieci. Nie ma ograniczenia liczby linków, dodaj tyle linków, ile potrzebujesz.

Jakiego rodzaju dokumentacja może być prowadzona, zapisana i udostępniona w internecie:

 $\checkmark$ Relacje dotyczące realizacji programu Złote Szkoły NBP np. na podstronie szkoły lub specjalnie stworzonej stronie;

Relacje w formie postów czy filmów z wydarzeń przeprowadzonych w ramach edycji programu w mediach społecznościowych na specjalnie stworzonych dla programu profilach lub na profilu szkoły;

Bogata dokumentacja zdjęciowa, filmowa udostępniana szerokiej publiczności.

Pamiętaj! Nie zamieszczaj linków prowadzących do profilu ogólnego szkoły lub do stron chronionych hasłem. Pamiętaj o konieczności posiadania zgód na utrwalanie i przetwarzanie wizerunku. Wzór zgody znajdziesz w regulaminie programu.

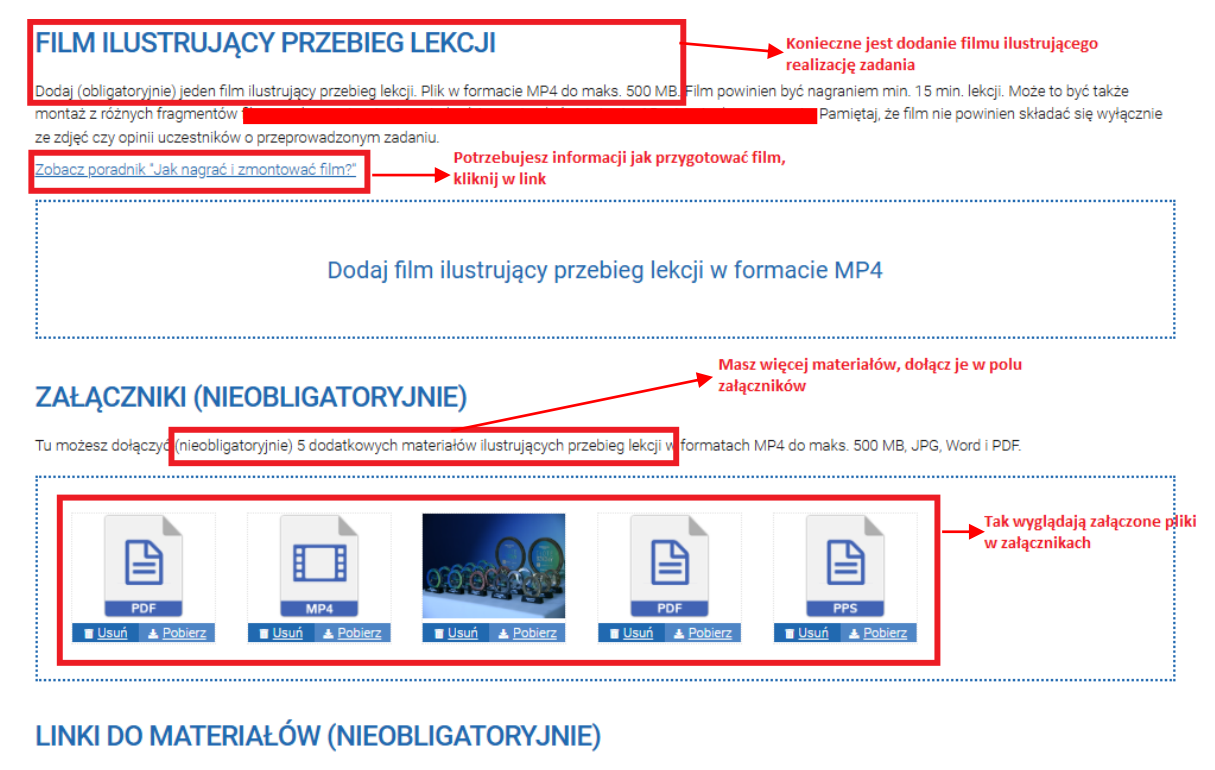

Dołącz (nieobligatoryjnie) dowolną liczbę linków do materiałów z przebiegu lekcji. Linki mogą prowadzić do strony szkoły, profilu lub kanału w mediach społecznościowych – najlepiej, gdy są to profile założone wyłącznie do udziału w programie Złote Szkoły NBP. Pamiętaj! Nie załączaj linków prowadzących do stron, do których dostęp jest chroniony hasłem np. Sharepoint czy Google Drive – ponieważ ich nie otworzymy. Uwaga! Zamieszczaj linki do konkretnych postów w mediach społecznościowych, a nie ogólnie do profilu szkoły – możemy nie znaleźć właściwego postu pośród wielu postów zamieszczonych na profilu.

| LINKI DO MATERIAŁÓW                           | Dołącz linki do materiałów  | ki do materiałów          |  | jeśli wymaga poprawy |  |
|-----------------------------------------------|-----------------------------|---------------------------|--|----------------------|--|
| Wpisz lub wklej adres URL strony internetowej | zamieszczonych w internecie | conych w internecie       |  |                      |  |
|                                               |                             | Możesz dodać tyle linków, |  | Dodaj kolejny link   |  |

## Rezultaty zadania w liczbach

Na dole każdego formularza trzech obligatoryjnych zadań znajdują się tabela: *Rezultaty w liczbach,* w której pola uzupełniają się automatycznie po wpisaniu danych liczbowych w polach formularza zadania.

## Oświadczenia

W oświadczeniach wypełniający formularz zadania potwierdza, że zapoznał się z treścią regulaminu programu, zgodę uczestników, w tym osób małoletnich do przetwarzania ich danych osobowych i upublicznienia wizerunku przez NBP. Zaznaczenie pól z oświadczeniami jest konieczne przed wysłaniem formularza zadania do NBP.

#### Edycja danych zapisanych w formularzach zadań

Po zapisaniu wprowadzonych danych, opisów, załączników, możliwe jest ich wielokrotne edytowanie, uzupełnianie, zmienianie. Jednak należy pamiętać, że edycja danych oraz wysłanie relacji z zadań do NBP jest ograniczona terminem. Po dacie wskazanej w regulaminie programu oraz na platformie nie ma możliwości wysłania zadań do NBP.

#### Pamiętaj!

Dostęp do edycji zadań masz w kroku 4 – *Zgłoś zadanie* a także w menu: Moje konto>Moje zadania, do momentu wysłania zadań do NBP

#### **REZULTATY W LICZBACH**

| Liczba lekcji                                                                                                    | 0                              |              |                                                                                              |                                            |                                                                                       |   |
|----------------------------------------------------------------------------------------------------|--------------------------------|--------------|----------------------------------------------------------------------------------------------|--------------------------------------------|---------------------------------------------------------------------------------------|---|
| Liczba tematów lekcji                                                                                                    |                                |              |                                                                                              |                                            |                                                                                       |   |
| Liczba nauczycieli prowadzących lekcje                                                                                                    |                                |              |                                                                                              |                                            |                                                                                       |   |
| Liczba uczniów biorących udział w lekcjach                                                                                                    |                                |              |                                                                                              |                                            |                                                                                       |   |
| Liczba uczestników wszystkich lekcji                                                                                                    |                                |              |                                                                                              |                                            |                                                                                       |   |
| Forma przeprowadzonych lekcji                                                                                                    | stacjonarnie                   |              | on-line                                                                                      | 0                                          | hybrydowo 0                                                                           |   |
| Dane w rezultatach uzupelniają się<br>automatycznie po wprowadzeniu liczb w<br>poszczególnych polach formularza<br>zaznaczeniem pól     Dświadczam, że pred wprowadzeniem danych na Platformę uzyskałam/uzyskałem od wszystkich Uczestników, których wizerunek lub dane osobowe są lub<br>mogą być udstępnione NBP, w tym przedstawicieli ustawowych osób nieposiadających zdolności do czynności prawnych, które nie ukończyły 16 lat,<br>udokumentowane potwierdzenie wykonania wobec nich obowiązku informacyjnego stosownie do art. 13 ust. 1 i 2 rozporządzenia Parlamentu Europejskiego i<br>daty (UE) 2016/679 z dnia 27 kwietnia 2016 r. w sprawie ochrony osób frycznych w związku z przetwarzaniem danych osobowych i w sprawie swobodnego<br>przepływu takich danych oraz uchylenia dyrektywy 95/46/WE (Dz. Urz. UE L 119/1 z 04.05.2016), w celu udziału w Programie, publikacji ich wizerunków na<br>stronach www.nbp.pl lub www.zloteszkoly.nbp.pl, w materiałach informacyjno-edukacyjnych NBP w wersji papierowej i elektronicznej oraz w mediach<br>społecznościowych, l/lub udziału w gali, zgodnie z Regulaminem.<br>Dświadczam, że posiadam udokumentowane gody wszystkich członków Drużyny oraz Uczestników, a w przypadku osób nieposiadających zdolności do<br>zzynności prawnych, które nie ukończyły 16 lat, ich przedstawiciela ustawowego, na utrwalenie na zdjęciach i nagranie wideo ich wizerunku oraz niezależną<br>zgodę na rozpowszechnianie ich wizerunku przez NBP na stronach www.nbp.pl lub www.zloteszkoly.nbp.pl, w materiałach informacyjno-edukacyjnych Zdącznik nr 3 do Regulaminu Programu. |                                |              |                                                                                              |                                            |                                                                                       |   |
| PAMIĘTAJ! WYŚLIJ FORMULARZ LEKO                                                                                                    | JI Z EKONOMIA <mark>,</mark> D | 0 11.03.20   | )25 r.                                                                                       | , Termin do<br>zadania                     | kiedy należy wysłać                                                                   |   |
| Potwierdzam, że chcę wysłać zadanie do NBP. Po                                                                                                    | wysłaniu zmiany nie będą       | już możliwe. |                                                                                              |                                            |                                                                                       |   |
| Zapisz zmiany<br>Zapisuj zmiany wprov<br>formularzach, tyle raz<br>potrzebujesz                                                                                                    | vadzone w<br>y ile             |              | Przed wysłaniem rel<br>upewnij się, że umie<br>informacje, załącznił<br>wyczerpujące i właśc | acji z zadani<br>Iszczone<br>Li są<br>Liwe | a<br>Wyślij do NBP (<br>Wyślesz zadanie, nie<br>będziesz mógł już<br>wprowadzać zmian | 3 |

## Wyślij zadanie do NBP

Po użyciu przycisku *Wyślij do NBP* system najpierw sprawdzi, czy wszystkie pola obligatoryjne formularza zostały uzupełnione. Jeśli zabraknie wymaganych informacji, system wyświetli w kolorze czerwonym pole z wykrzyknikiem i komunikatem: *to pole jest wymagane*.

| 1<br>Temat lekcji *<br>Każdy zrealizowany tem<br>może przekraczać 500 z                                | nat w ramach lekcji z ekonomią wpisz oddzielnie. Jeśli przy<br>znaków ze spacjami.                                                                                              | eprowadziłeś więcej niż jeden temat, użyj przycisku "Dodaj kolejną lekcję". Temat nie                                                         |
|----------------------------------------------------------------------------------------------------|----------------------------------------------------------------------------------------------------|----------------------------------------------------------------------------------------------------|
| wpisz temat lekcji                                                                                     |                                                                                                    |                                                                                                    |
|                                                                                                    |                                                                                                    |                                                                                                    |
| 1 to pole jest wymagane                                                                                | rego lekcja została zrealizowana *                                                                                                    | Forma realizacji lekcji *                                                                                                    |
| wybierz jeden lub kilka                                                                                | przedmiotów 🔻                                                                                                    | wybierz formę realizacji lekcji 🔹                                                                                                    |
| to pole jest wymagane<br>Zsumuj uczestników ws<br>uczniów, nauczycieli, ek:<br>społeczności szkolnej b | <ul> <li>*</li> <li>zystkich lekcji przeprowadzonych na jeden temat tzn.</li> <li>spertów, członków drużyny oraz pozostałych członków<br/>iorących udział w zadaniu.</li> </ul> | to pole jest wymapane<br>h lekcji na ww. temat *<br>Zsumuj liczbę jednostek lekcyjnych zrealizowanych na podany temat.<br>wpisz liczbę lekcji |
| wpisz liczbę uczestnikó                                                                                | iw                                                                                                    | to pole jest wymagane                                                                                                    |
| to pole jest wymagane<br>wauczycier prowadzący<br>Lekcję/e może przeprov                               | ekcję<br>vadzić każdy nauczyciel, nie tylko ten należący do drużyny                                                                                                    |                                                                                                    |
| 1<br>Imię i nazwisko nauczy                                                                            | ciela *                                                                                                    | Nauczany przedmiot *                                                                                                    |
| wpisz imię i nazwisko n                                                                                | auczyciela                                                                                                    | wpisz przedmiot                                                                                                    |
| 1 to pole jest wymagane                                                                                | ]                                                                                                    | to pole jest wymagane <b>2</b> + Dodaj kolejnego nauczyciela                                                                                  |

# Formularz zadania dodatkowego, nieobligatoryjnego – EduAkcja

Zadanie dodatkowe, które nie jest obligatoryjne, pod nazwą: EduAkcja, polega na organizacji akcji edukacyjnej z udziałem przedstawicieli środowiska lokalnego na temat edycji programu. Do zdobycia są dwie nagrody za EduAkcję po jednej dla szkół podstawowych i ponadpodstawowych, zostaną one przyznane wyłącznie szkołom, które zdobędą tytuł "Złotej Szkoły NBP" bieżącej edycji. Nagroda za zadanie dodatkowe może łączyć się z nagrodą za zadanie obligatoryjne. EduAkcja musi być przeprowadzona stacjonarnie z zaangażowaniem min. jednej grupy uczestników, którzy nie są uczniami i nauczycielami szkoły organizującej EduAkcję.

W formularzu EduAkcji pola do wypełnienia oraz podpowiedzi dot. wymaganych treści i załączników są zaprojektowane na tych samych zasadach jak w trzech zadaniach obligatoryjnych. Do formularza EduAkcji należy dołączyć min. jeden film ilustrujący przebieg zadania oraz narzędzie edukacyjne, które zostało stworzone do przeprowadzenia EduAkcji (opis + plik z narzędziem + film z przebiegu zadania).

Poza standardowymi polami opisu, polami liczbowymi oraz polami do dodawania plików z załącznikami w formularzu zadania dodatkowego są nowe pola do uzupełnienia tj.:

✓ Uczestnicy EduAkcji i ich liczba (pole wyboru z listy rozwijanej i podanie liczby uczestników lub/i dodanie innej grupy uczestników niż wymienione);

Forma i miejsce EduAkcji (pola wyboru z listy rozwijanej lub/i dodanie jednego innego pola niż wymienione);

• Opis narzędzia edukacyjnego zastosowanego do przeprowadzenia EduAkcji. Narzędziem, może być np. quiz, prezentacja, wykład, gra;

✓ Plik z narzędziem edukacyjnym po przeprowadzenia EduAkcji (pole obligatoryjne) do plików formacie: MP4, JPG, Word, PDF;

Opinie uczestników (pole nieobligatoryjne) w formie plików MP4, JPG, Word PDF.

# ZGŁOŚ EDUAKCJĘ – ZADANIE NIEOBLIGATORYJNE

Testowa szkoła

 $\checkmark$ 

#### EDUAKCJA

EduAkcja do zadanie dodatkowe. Do wygrania są dwie nagrody w wysokości 10 000 zł za najlepszą EduAkcję szkół podstawowych i ponadpodstawowych. Nagrody za EduAkcję zostaną przyznane wyłącznie szkołom z tytułem "Złotej Szkoły NBP" zdobytym w danej edycji. Nagrody za EduAkcję mogą łączyć się z nagrodami za zadania obligatoryjne edycji.

-

#### NAZWA EDUAKCJI

Zasady nagradzania za EduAkcję

#### Nazwa EduAkcji

Można przeprowadzić jedną EduAkcję, na którą może składać się jedno lub wiele działań. Wpisz nazwę, pod jaką akcja się odbyła.

maks. 500 znaków ze spacjami

| ICZESTNICY EDUAKCJI I ICI                                                                            | H LICZBA                                                    | Wpisz liczbę uczestników przy grupach<br>wskazanych w tabeli                                                  |              |
|----------------------------------------------------------------------------------------------------|-------------------------------------------------------------|----------------------------------------------------------------------------------------------------|--------------|
| znacz grupę uczestników, którzy wzięli udział w E<br>upa niebędąca uczniami i nauczycielami Waszej s | iduAkcji i do każdej z grup d<br>szkoły. W zadaniu może ucz | daj liczbę uczestniczącą w zadaniu. Pamiętaji W zadaniu musi uczestniczyć<br>stniczyć więcej niż jedna grupa. | ć min. jedna |
| Nazwa uczestników                                                                                    | Liczba                                                      |                                                                                                    |              |
| Mieszkańcy miejscowości                                                                              | wpisz liczbę                                                |                                                                                                    |              |
| Nauczyciele i uczniowie z innych szkół                                                               | wpisz liczbę                                                |                                                                                                    |              |
| Nauczyciele i uczniowie z Waszej szkoły                                                              | wpisz liczbę                                                |                                                                                                    |              |
| Rodzice                                                                                              | wpisz liczbę                                                |                                                                                                    |              |
| Seniorzy                                                                                             | wpisz liczbę                                                |                                                                                                    |              |
| Przedszkolaki                                                                                        | wpisz liczbę                                                |                                                                                                    |              |
| Pracownicy firmy                                                                                     | wpisz liczbę                                                |                                                                                                    |              |
|                                                                                                    |                                                             | Z list rozwijanych wybierz<br>miejsce/ miejsca i formę/ formy                                                 | kolejną gruj |
| CZNA LICZBA UCZESTNIKÓW EDUAKCJI:                                                                    | 0                                                           |                                                                                                    |              |
| IIEJSCE I FORMA EDUAKCJ                                                                              | II                                                          |                                                                                                    |              |
| ejsce przeprowadzenia EduAkcji                                                                       |                                                             | Forma EduAkcji                                                                                                |              |
| /bierz miejsce z listy lub wpisz inne miejsce.                                                       |                                                             | Wybierz formę z listy lub wpisz inną formę.                                                                   |              |
| ożesz zaznaczyć lub dodać więcej niż jedno miejs                                                     | ice.                                                        | Możesz wybrać więcej niż jedną formę.                                                                         |              |
|                                                                                                    |                                                             |                                                                                                    |              |

#### **OPIS PRZEBIEGU EDUAKCJI**

#### Opisz EduAkcję

Na czym polega Wasz pomysł? Co wyróżnia akcję, co stanowi o jej oryginalności? Co udało się osiągnąć? Jakie emocje towarzyszyły przeprowadzeniu akcji? Nie opisuj szczegółowo przekazanej w trakcie akcji wiedzy. Zadbaj, by opis był ciekawy i poruszający wyobraźnię.

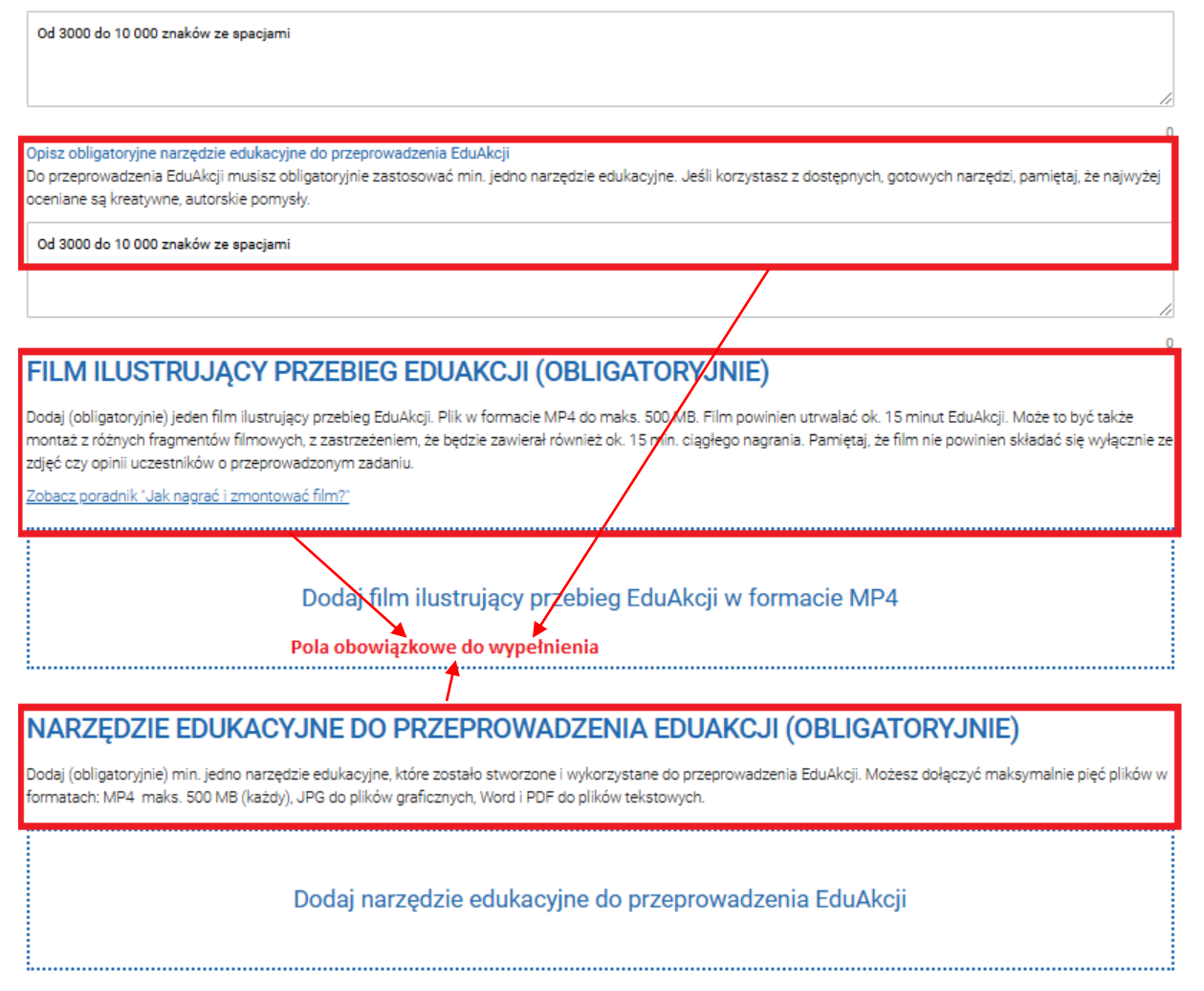

# Pamiętaj!

Zgodnie z postanowieniami regulaminu programu, należy pamiętać o ochronie danych osobowych wszystkich uczestników, których wizerunek lub dane osobowe są lub mogą być użyte w trakcie realizacji zadań programu. Pamiętaj, że musisz posiadać zgody wszystkich osób, których dane i wizerunki utrwalasz w załącznikach udostępnionych NBP w formularzach zadań. W tym celu należy uzyskać zgody, których wzór znajduje się w <u>Załączniku nr 3</u> do Regulaminu programu. Zasady te dotyczą wszystkich zadań realizowanych w ramach programu.

#### Tu możesz dołączyć (nieobligatoryjnie) 5 dodatkowych materiałów ilustrujących przebieg EduAkcji w formatach MP4 do maks. 500 MB, JPG, Word i PDF. W ramach 5 załączników mogą być załączone również pliki tekstowe i MP4 z opiniami uczestników. Dodaj materiały powstałe przy realizacji EduAkcji OPINIE UCZESTNIKÓW (NIEOBLIGATORYJNIE) Możesz dołączyć (nieobligatoryjnie) opinie pisemne lub nagrane uczestników EduAkcji - plik tekstowy w formacie WORD lub PDF bądź nagranie w formacie MP4 do maks 500 MB Dodaj materiały powstałe przy realizacji EduAkcji Jeżeli umieszczasz pliki filmowe, zdjęcia itp., pamiętaj o konieczności uzyskania zgód osób, których wizerunek lub/i dane osobowe są przekazywane do NBP, na utrwalenie LINKI DO MATERIAŁÓW EDUAKCJI (NIEOBLIGATORYJNIE) wizerunku Dołącz (nieobligatoryjnie) dowolną liczbę linków do materiałów z przebiegu EduAkcji. Linki mogą prowadzić do strony szkoły, profilu lub kanału w mediach społecznościowych – najlepiej, gdy są to profile założone wyłącznie do udziału w programie Złote Szkoły NBP. Pamiętaj! Nie załączaj linków prowadzących do stron, do których dostęp chroniony jest hasłem np. Sharepoint czy Google Drive – ponieważ ich nie otworzymy. Uwaga! Zamieszczaj linki do konkretnych postów w mediach społecznościowych, a nie ogólnie do profilu szkoły – możemy nie znaleźć właściwego postu pośród wielu postów zamieszczonych na profilu. LINKI DO DOKUMENTACJI PRZEBIEGU EDUAKCJI Wpisz lub wklej adres URL strony internetowej × 🗄 Dodaj kolejny link Zapoznaj się z treścią oświadczeń przed ich **OŚWIADCZENIA** zaznaczeniem Oświadczam, że przed wprowadzeniem danych na Platforme uzyskałam/uzyskałem od wszystkich Uczestników, których wizerunek lub dane osobowe sa lub mogą być udostępnione NBP, w tym przedstawicieli ustawowych osób nieposiadających zdolności do czynności prawnych, które nie ukończyły 16 lat, udokumentowane potwierdzenie wykonania wobec nich obowiązku informacyjnego stosownie do art. 13 ust. 1 i 2 rozporządzenia Parlamentu Europejskiego i Rady (UE) 2016/679 z dnia 27 kwietnia 2016 r. w sprawie ochrony osób fizycznych w związku z przetwarzaniem danych osobowych i w sprawie swobodnego przepływu takich danych oraz uchylenia dyrektywy 95/46/WE (Dz. Urz. UE L 119/1 z 04.05.2016), w celu udziału w Programie, publikacji ich wizerunków na stronach www.nbp.pl lub www.zloteszkoly.nbp.pl, w materiałach informacyjno-edukacyjnych NBP w wersji papierowej i elektronicznej oraz w mediach społecznościowych, i/lub udziału w gali, zgodnie z Regulaminem. □ Oświadczam, że posiadam udokumentowane zgody wszystkich członków Drużyny oraz Uczestników, a w przypadku osób nieposiadających zdolności do czynności prawnych, które nie ukończyły 16 lat, ich przedstawiciela ustawowego, na utrwalenie na zdjęciach i nagranie wideo ich wizerunku oraz niezależną zgodę na rozpowszechnianie ich wizerunku przez NBP na stronach www.nbp.pl lub www.zloteszkoly.nbp.pl, w materiałach informacyjno-edukacyjnych NBP w wersji papierowej i elektronicznej oraz mediach społecznościowych, zgodnie ze wzorem stanowiącym Załącznik nr 3 do Regulaminu Programu PAMIĘTAJ! WYŚLIJ FORMULARZ EDUAKCJI DO 11.03.2025 r. Zapisz Wyślij do NBP 0

## Masz pytania dotyczące programu Złote Szkoły NBP?

Jeśli masz jakiekolwiek wątpliwości lub dodatkowe pytania dot. formularzy zadań i programu, zachęcamy do zapoznania się z najczęściej zadawanymi pytaniami: <u>FAQ</u>.

Nie znalazłeś odpowiedzi na nurtujące pytania, skontaktuj się z nami:

Wyślij e-mail: <u>szkoly@nbp.pl</u>

ZAŁĄCZNIKI (NIEOBLIGATORYJNIE)

Zadzwoń: tel. 22 185 44 41 lub 22 185 24 59.